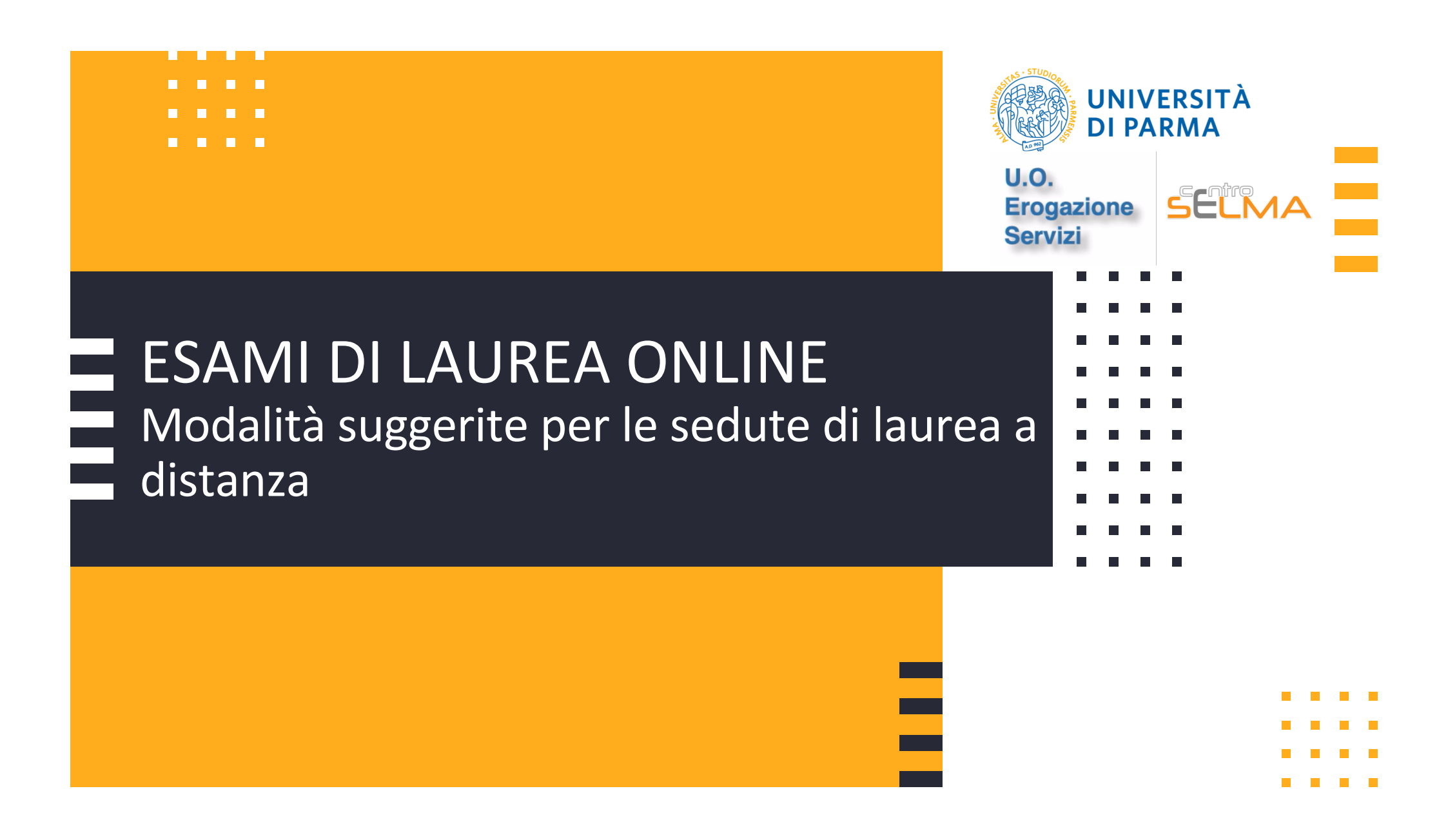

### Indicazioni preliminari

La presente guida è stata realizzata per aiutare i docenti a gestire sessioni di Laurea online attraverso l'applicazione Microsoft TEAMS, che l'Ateneo propone come strumento standard dal momento che il suo utilizzo è già stato testato in questo periodo di emergenza, per la didattica a distanza.

Ogni Commissione è, tuttavia, libera di utilizzare altre piattaforme o strumenti informatici per la connessione (ad es. Skype, Google Meet, etc.) e, in questo caso, di gestire autonomamente il supporto tecnico e le indicazioni da dare ai laureandi e ai membri delle Commissioni.

Vista la situazione di emergenza, infatti, l'Ateneo è in grado di fornire supporto esclusivamente per una soluzione tecnologica e informatica standard.

Non verranno, pertanto, prodotte guide e tutorial per applicativi differenti da TEAMS.

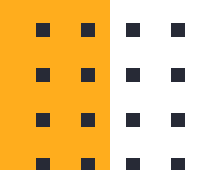

# Cosa serve per la sessione di Laurea online?

Supporti tecnologici

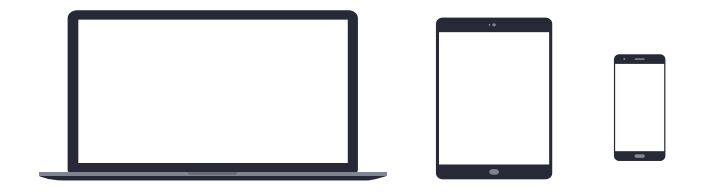

Preferibilmente un computer (in alternativa anche un tablet o uno smartphone, purchè dotati di una buona velocità di connessione).

Devono avere:

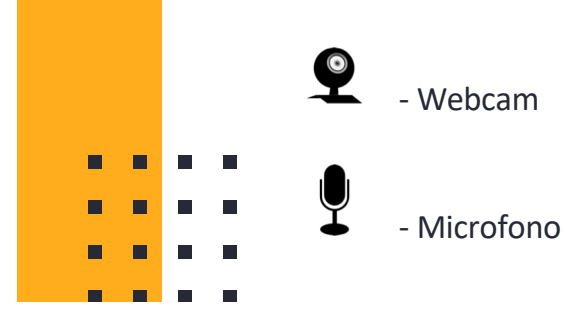

## Cosa serve per collegarsi tramite Teams?

### Requisiti Software

App TEAMS desktop, da scaricare da https://teams.microsoft.com/downloads (vedi ulteriori indicazioni a pag. 8)

(in ogni caso all'avvio della web app viene suggerito il download).

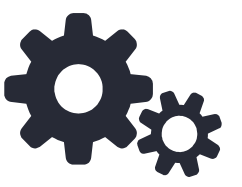

Windows 7+, Windows Server (2012 R2+)

MacOS 10.10+ Linux (deb e rpm format)

Si raccomanda di scaricare la App

| Bandwidth (up/down) | Scenarios                                                                  |
|---------------------|----------------------------------------------------------------------------|
| 30 kbps             | Peer-to-peer audio calling                                                 |
| 130 kbps            | Peer-to-peer audio calling and screen sharing                              |
| 500 kbps            | Peer-to-peer quality video calling 360p at 30fps                           |
| 1.2 Mbps            | Peer-to-peer HD quality video calling with resolution of HD 720p at 30fps  |
| 1.5 Mbps            | Peer-to-peer HD quality video calling with resolution of HD 1080p at 30fps |
| 500kbps/1Mbps       | Group Video calling                                                        |
| 1Mbps/2Mbps         | HD Group video calling (540p videos on 1080p screen)                       |

### Requisiti di rete -

- Si raccomanda di verificare la velocità di connessione, effettuando, eventualmente, uno speed test online (per esempio con https://www.speedtest.net/it).
- La banda minima richiesta per poter effettuare la connessione è di 130 Kbps

## Indicazioni per lo svolgimento della seduta di Laurea

- Creare in Microsoft Teams un nuovo Team di tipologia "Classe", aggiungendo come partecipanti i membri della Commissione di Laurea che si collegheranno, simultaneamente, ciascuno dalla propria dimora/postazione di lavoro.
- 2. Creare una "riunione pianificata" in Teams, invitando i membri della commissione e ottenere il **link** da inviare ai laureandi per il collegamento (*dettagli da pag. 12*).
- 3. Il giorno della seduta di Laurea, tutti i membri della Commissione e i laureandi si collegano alla riunione telematica. Il Presidente della Commissione procede con l'identificazione dei membri della Commissione (in quanto non presenti presso la sede di lavoro) e con l'identificazione dei candidati. Successivamente, invita i candidati a presentare, in sequenza, le proprie tesi (*dettagli da pag. 19*)
- 4. Riunione in seduta telematica ristretta ai soli commissari e proclamazione dei laureati (dettagli da pag. 29)
- 5. Verbalizzazione (i dettagli per la verbalizzazione verranno inviati in seguito alle Commissioni)

# Cosa fare PRIMA della seduta di Laurea

E

### 1. Scaricare e testare TEAMS

Scaricare la App Microsoft Teams ed effettuare l'accesso con le credenziali di Ateneo.

Verificarne il corretto funzionamento.

Qualora vi fossero difficoltà nell'accesso contattare, tempestivamente, il supporto scrivendo a:

supporto.lezionionline@unipr.it

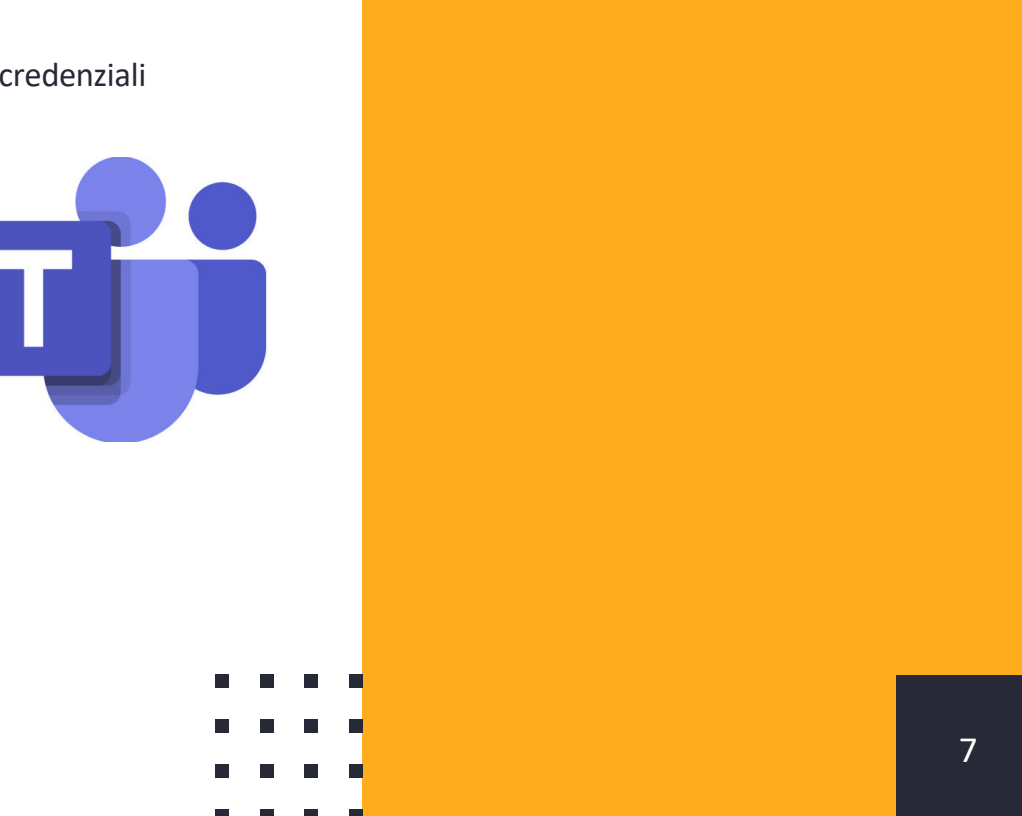

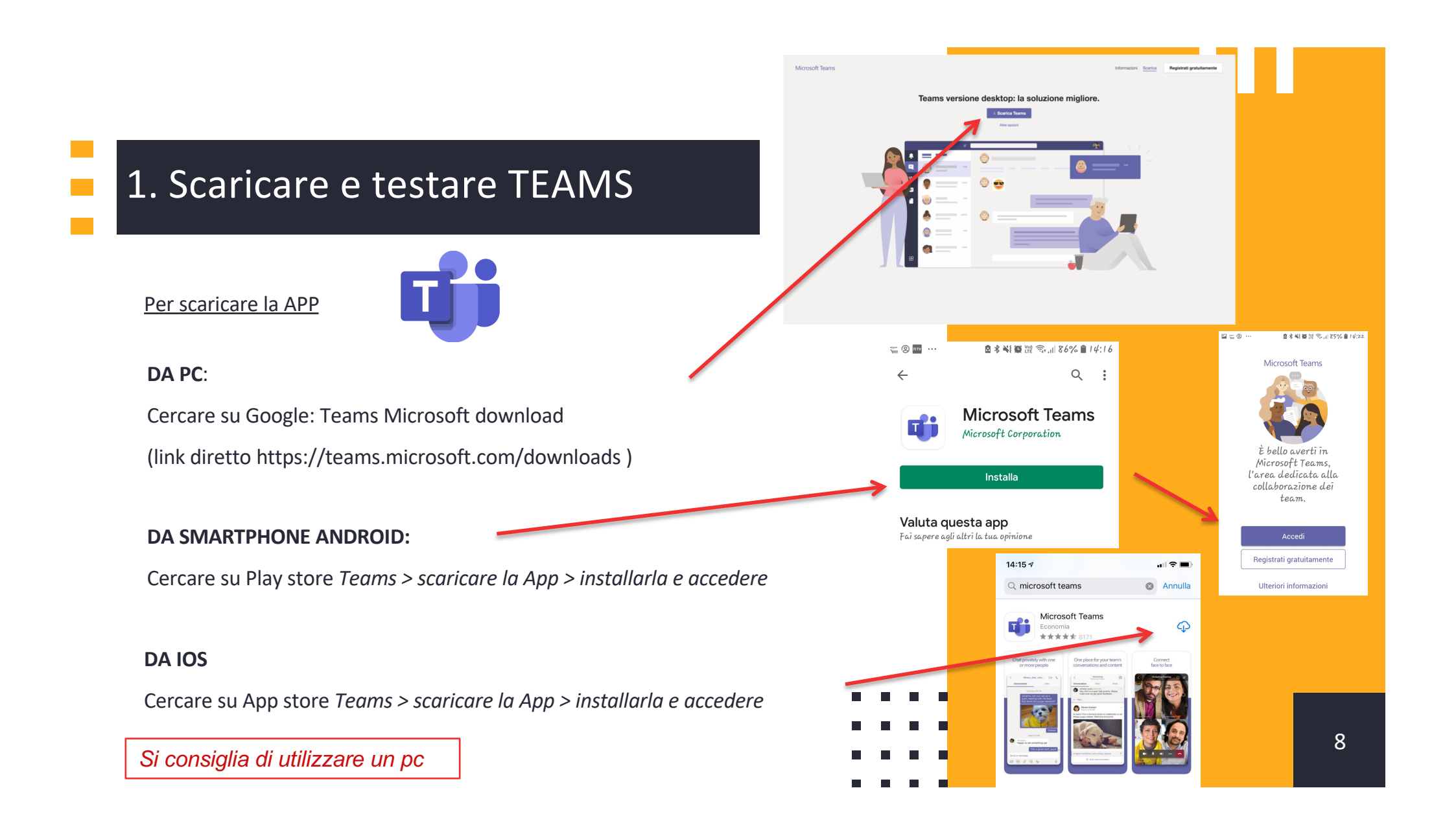

# 2.Creare un Team Classe

Il docente che accede alla App Teams visualizza, nella banda laterale a sinistra, l'icona

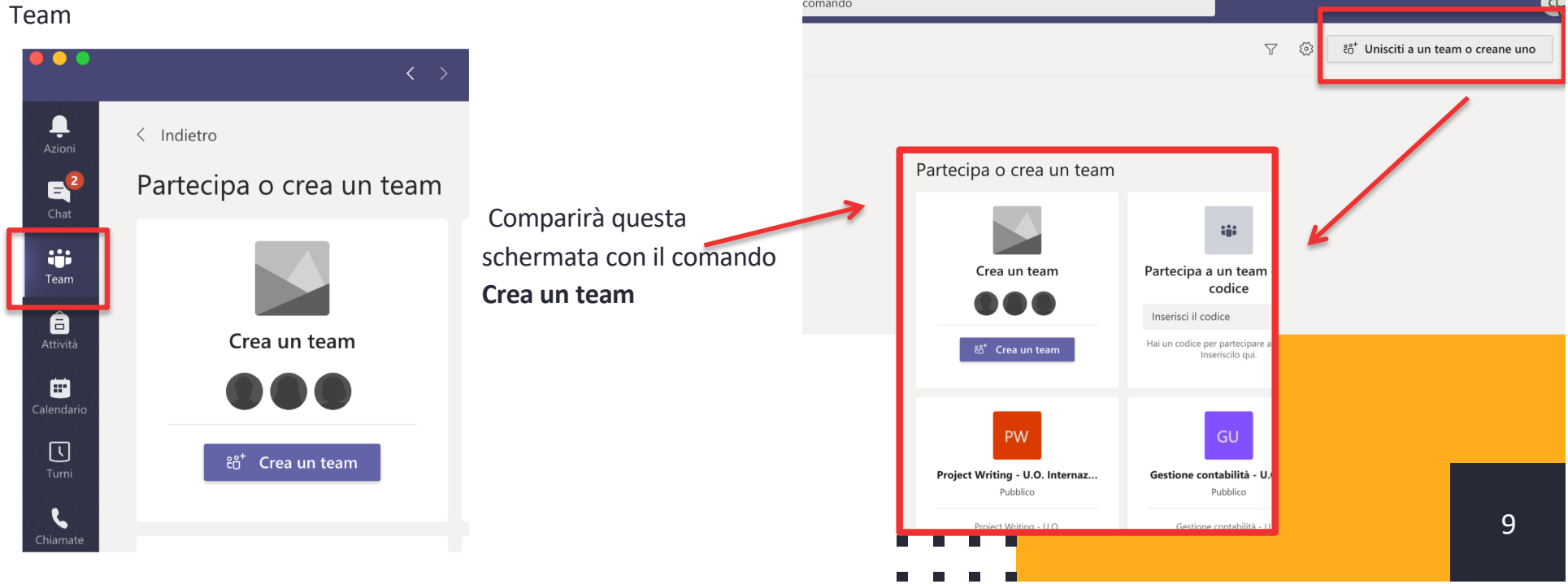

# 2. Creare un Team Classe

Selezionare il tipo di Team: Classe

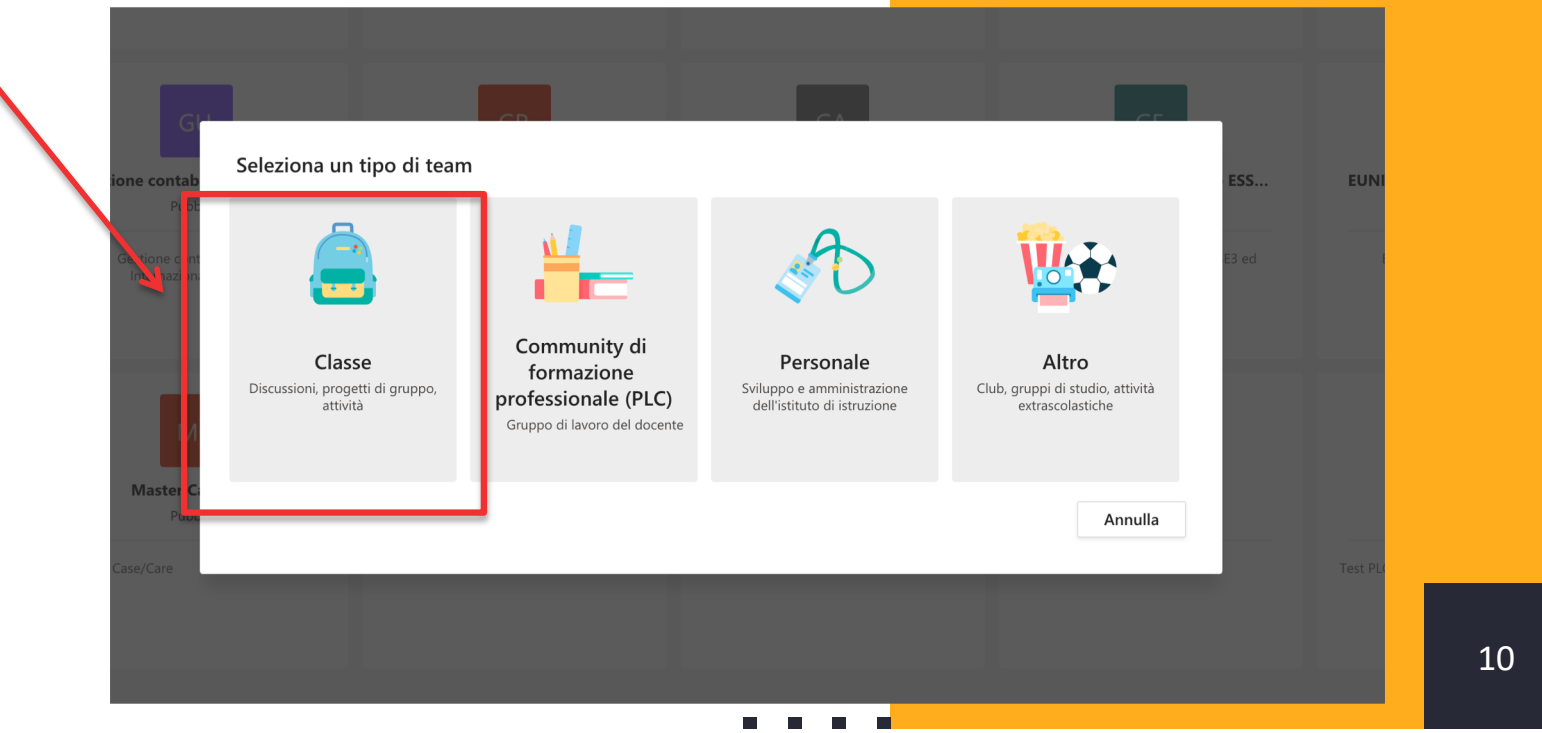

# 2. Creare un Team Classe

Assegnare un nome e, quando la schermata successiva richiederà di aggiungere i partecipanti, **inserire i nominativi dei membri della commissione**. E' sufficiente digitare il nome e il cognome e il sistema riconoscerà l'indirizzo email dell'organizzazione "Unipr".

| Gli insegnanti sono i proprietari dei team di classe e gli studenti sono<br>consente di creare attività e test, registrare i feedback degli studenti<br>per le note nel Blocco appunti per la classe. | o i membri. Ogni team di cla<br>e offrire loro uno spazio priv |
|----------------------------------------------------------------------------------------------------|----------------------------------------------------------------|
| lome                                                                                                    |                                                                |
| Esame                                                                                                    |                                                                |
| Descrizione (facoltativa)                                                                                                    |                                                                |
| Descrizione (facoltativa)                                                                                                    |                                                                |
| Descrizione (facoltativa)<br>Crea un team utilizzando un team esistente come modello                                                                                                    |                                                                |

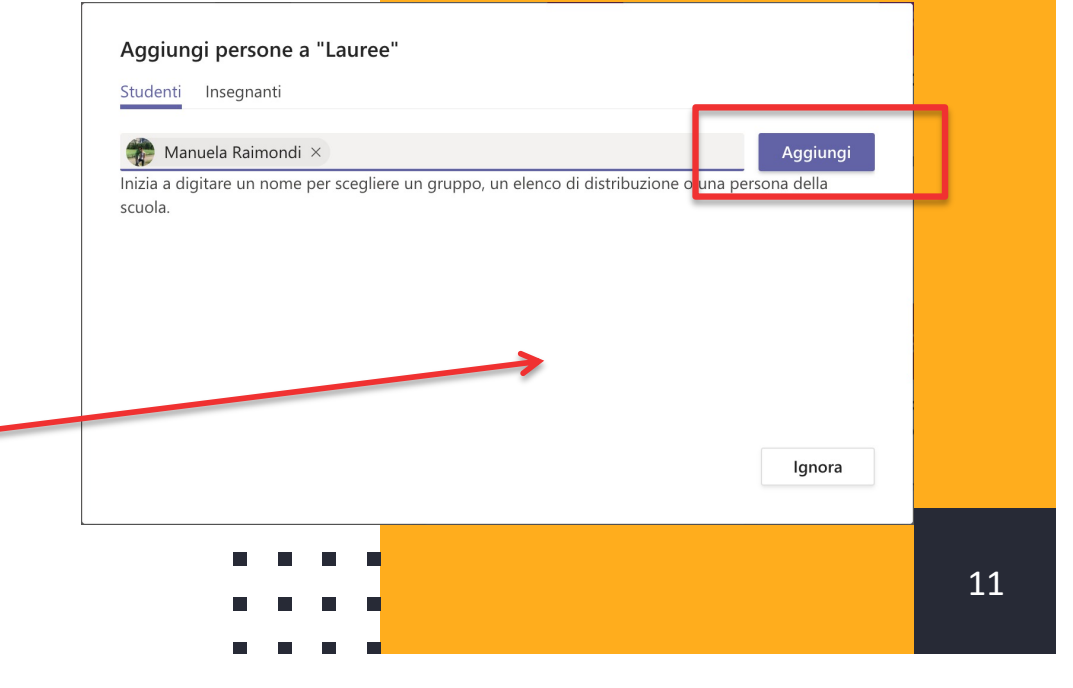

Il team è pronto.

Dopo aver creato il team di lavoro, il docente può impostare la seduta di laurea online:

Cliccare sull'icona "calendario" che si visualizza nella banda laterale a sinistra

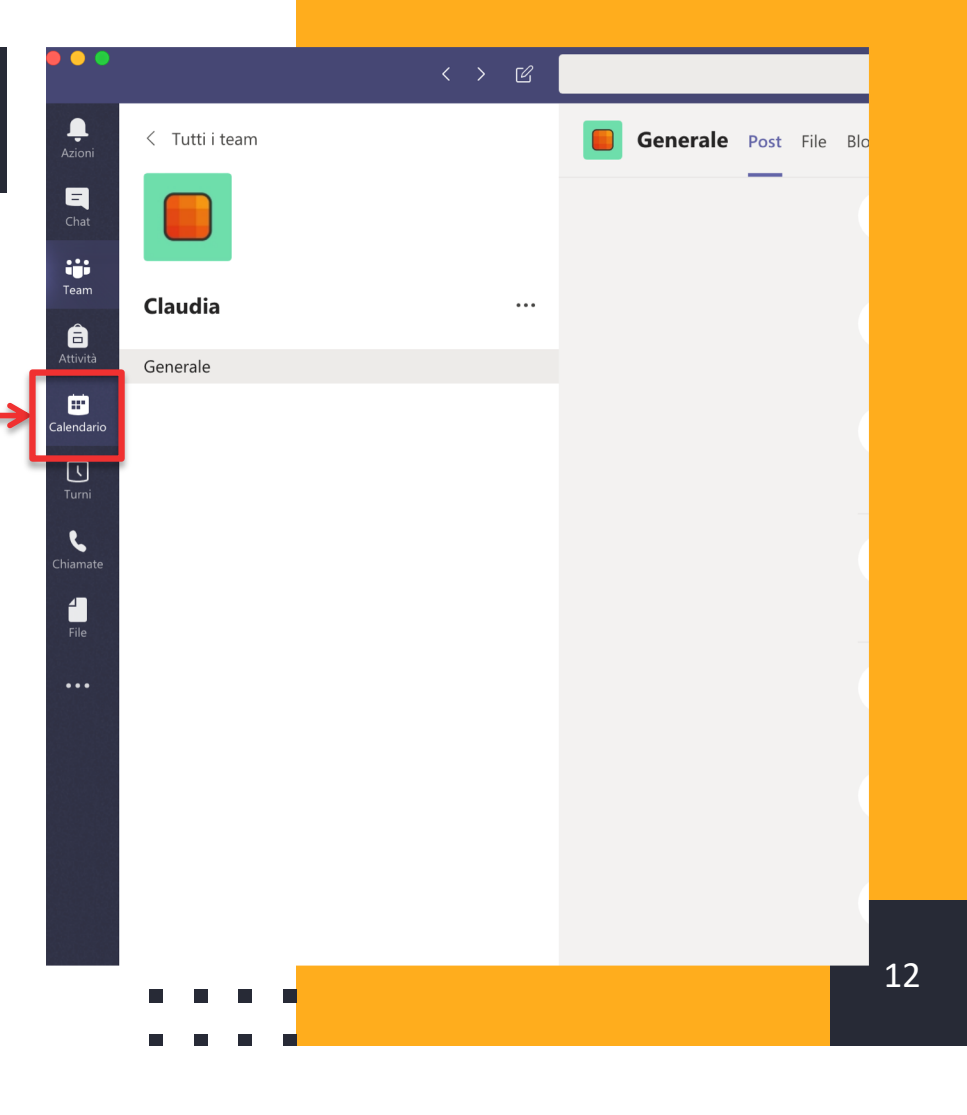

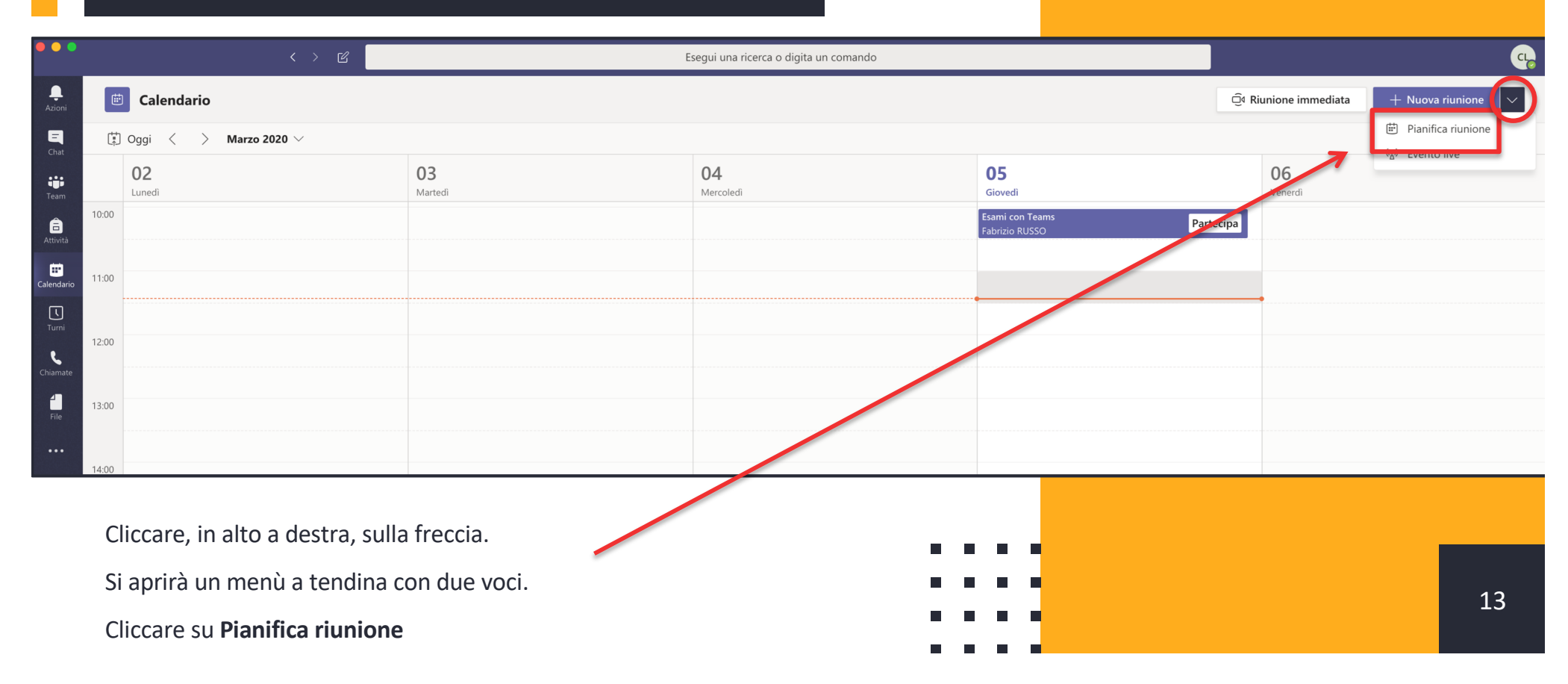

| •••              |                                                                                                    | < > ピ Esegui                                                                                              | ina ricerca o digita un comando                        | q.     |
|------------------|----------------------------------------------------------------------------------------------------|----------------------------------------------------------------------------------------------------|--------------------------------------------------------|--------|
| Ļ<br>Azioni<br>⊑ | itt (1997) (1997) (19977) (19977) (19977) (1997) (1997) (1997) (1997) (1997) (1997) ( | prova senza utenti Dettagli Assistente Pianificazione                                                     | 5. Inviare l'invito                                    | Chiudi |
| Chat<br>Team     | Ø                                                                                                    | prova (1. Inserire la de                                                                                  | enominazione della seduta                              |        |
| attività         | 0,                                                                                                    | Manuela Raimondi 🗙                                                                                        | 2. Inserire i nomi e i cognomi di tutti i membri della |        |
| Calendario       | ÷:                                                                                                    | 05 mar 2020 16:30 $\checkmark$ $\rightarrow$ 05 mar 2020 17:00 $\checkmark$ 30 min $\bullet$ Tutto il gio | commissione (basta digitare il nome e l'indirizzo e-n  | nail   |
| Ē                |                                                                                                    | Consigliati: 21:00 - 21:30 - 21:30 - 22:00 - 22:30                                                        | viene trovato dal sistema)                             |        |
| Turni            | Ø                                                                                                    | Non si ripete 🗸 🗸                                                                                         | 3 Inserire Data – ora - durata                         |        |
| Chiamate         | 0                                                                                                    | Aggiungi posizione                                                                                        | 5. Insenie Data – Ora - Gurata                         |        |
| File             | :=                                                                                                    |                                                                                                    | $\rightarrow$                                          |        |
|                  |                                                                                                    |                                                                                                    |                                                        |        |
| •••              |                                                                                                    | Immetti i dettagli della nuova riunione                                                                   | 4. Saltare questo passaggio (non necessario)           |        |

- Impostare la seduta inserendo le informazioni necessarie (seduta, data, orario e durata). Per poter completare la creazione dell'evento, inserire tra i partecipanti tutti i membri della commissione (che, al termine, riceveranno una e-mail). - Cliccare su Invia aggiornamento (Non verrà inviata agli studenti ma solo ai colleghi).

| •••                    | < > C                              | E             | segui una ricerca o digita un comando |                                   |                       | G                                      |
|------------------------|------------------------------------|---------------|---------------------------------------|-----------------------------------|-----------------------|----------------------------------------|
| Azioni                 | 😇 Calendario                       |               |                                       |                                   | Q4 Riunione immediata | $+$ Nuova riunione $\vee$              |
| E <sup>0</sup><br>Chat | (‡) Oggi $<$ $>$ Marzo 2020 $\vee$ |               |                                       |                                   |                       | $\boxplus$ Settimana lavorativa $\lor$ |
| tiji<br>Team           | 02<br>Lunedi                       | 03<br>Martedi | 04<br>Mercoledi                       | 05<br>Giovedi                     | 06<br>Venerdi         |                                        |
| Ê                      | 10:00                              |               |                                       | Esami con Teams<br>Fabrizio RUSSO |                       |                                        |
|                        | 11:00                              |               |                                       |                                   |                       |                                        |
|                        |                                    |               |                                       |                                   |                       |                                        |
| e.                     | 12:00                              |               |                                       | Esame<br>Claudia LEDDA            | æ                     |                                        |
| Chiamate               | 13:00                              |               |                                       |                                   |                       |                                        |
| File                   |                                    |               |                                       |                                   |                       |                                        |
|                        | 14:00                              | Seduta crea   | ita                                   |                                   |                       |                                        |
|                        | 15:00                              |               |                                       |                                   |                       |                                        |
|                        |                                    |               |                                       |                                   |                       |                                        |
|                        | 16:00                              |               |                                       | law.                              | _                     |                                        |
|                        | 17:00                              |               | -                                     | Claudia LEDDA                     |                       |                                        |
|                        |                                    |               | -                                     |                                   |                       |                                        |
|                        | 18:00                              |               |                                       |                                   |                       |                                        |
|                        | 19:00                              |               |                                       |                                   |                       |                                        |

- A questo punto, si aprirà la schermata con il calendario.
- Cliccare sulla seduta appena creata per ottenere il link di collegamento da inviare agli studenti

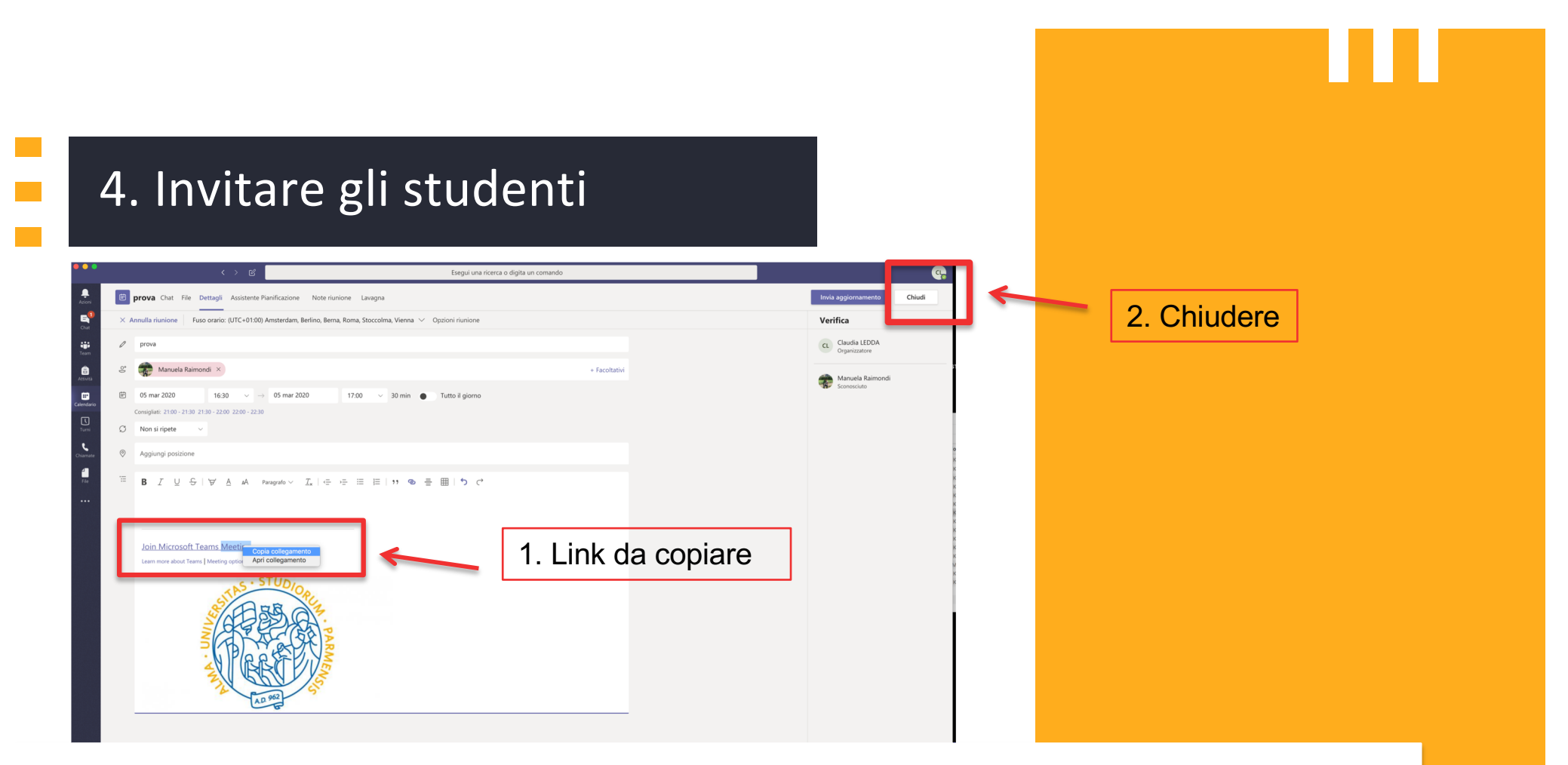

- Si attiverà la modalità modifica. Nel riquadro in basso ci sarà, oltre al logo UNIPR, la frase Join Microsoft Teams Meeting
- Cliccare con il tasto destro del mouse sulla scritta Join Microsoft Teams Meeting e selezionare copia collegamento
- Al termine, cliccare su Chiudi

# 4. Invitare gli studenti

Inviare, tramite e-mail, il link appena copiato alla lista degli studenti laureandi, riepilogando nel testo dell'email tutte le indicazioni utili che ogni Commissione intenderà comunicare: data, orario, eventuali turni (per sedute di laurea con molti studenti può essere utile suddividerli in fasce orarie), altre indicazioni specifiche per il collegamento.

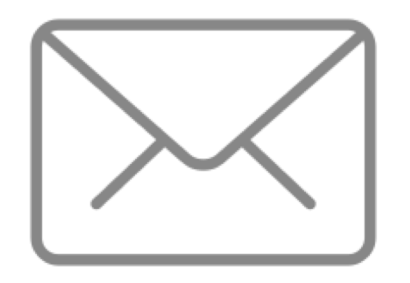

Inviare, tramite e-mail alla Segreteria Didattica del Dipartimento, il link appena copiato perché possa essere pubblicato sul sito di Dipartimento, al fine di consentire a chiunque (altri studenti e famiglie) la partecipazione virtuale alla seduta di laurea.

# Cosa fare IL GIORNO DELLA SEDUTA di Laurea

# 1.Avviare la seduta

|              | < > C             |               | Esegui una ricerca o digita un comando |                                   |                       |                                                                        |
|--------------|-------------------|---------------|----------------------------------------|-----------------------------------|-----------------------|------------------------------------------------------------------------|
| 😇 Calendario |                   |               |                                        |                                   | Ĝt Riunione immediata | $+$ Nuova riunione $\vee$                                              |
| 🗓 Oggi < >   | Marzo 2020 $\vee$ |               |                                        |                                   |                       | $\stackrel{\textrm{\tiny (iii)}}{=}$ Settimana lavorativa $\checkmark$ |
| 02<br>Lunedi |                   | 03<br>Martedi | 04<br>Mercoledi                        | 05<br>Giovedi                     | 06<br>Venerdî         |                                                                        |
| 10:00        |                   |               |                                        | Esami con Teams<br>Fabrizio RUSSO |                       |                                                                        |
| 11:00        |                   |               |                                        |                                   |                       |                                                                        |
| <            |                   |               |                                        |                                   |                       |                                                                        |
| 12:00        |                   | 1. Icona ca   | alendario                              | Esame<br>Claudia LEDDA            | 8                     |                                                                        |
| 13:00        |                   |               |                                        |                                   |                       |                                                                        |
|              |                   |               |                                        |                                   |                       |                                                                        |
| 14:00        |                   |               |                                        |                                   |                       |                                                                        |
| 15:00        |                   |               |                                        |                                   |                       |                                                                        |
|              | Z. Eve            | nto creato    |                                        |                                   |                       |                                                                        |
| 16:00        |                   |               |                                        |                                   |                       |                                                                        |
| 17:00        |                   |               |                                        | Prova<br>Claudia LEDDA            |                       |                                                                        |
|              |                   |               |                                        | -                                 |                       |                                                                        |
| 18:00        |                   |               |                                        |                                   |                       |                                                                        |
|              |                   |               |                                        |                                   |                       |                                                                        |

- Ogni membro della commissione, aprirà l'app Teams e si collegherà alla seduta creata cercandola nel calendario.

Cliccare sulla seduta

# 1. Avviare la seduta

- In alto verrà visualizzato il pulsante **Partecipa.**
- Cliccare per avviare la sessione di Laurea

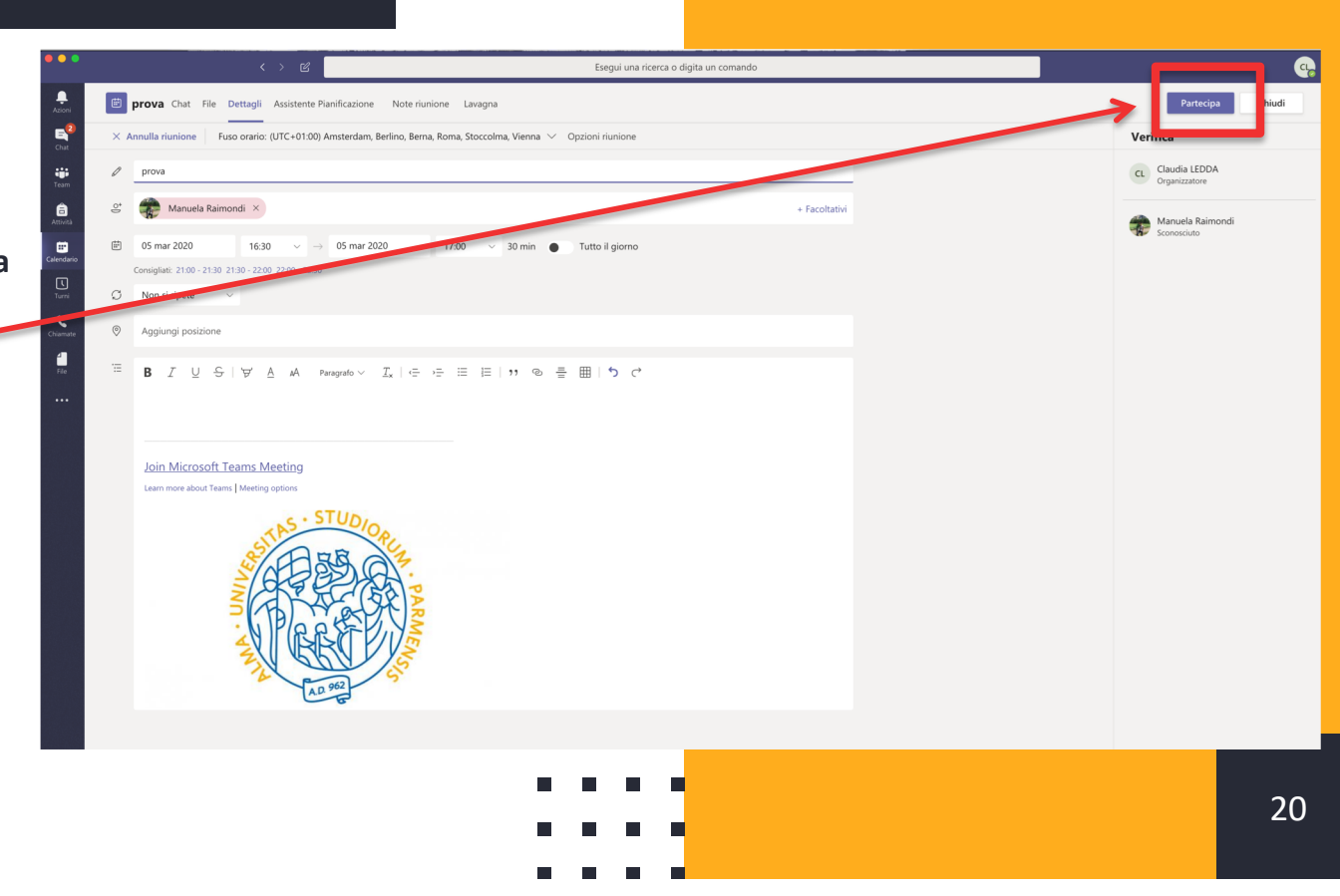

# 1. Avviare la seduta

Prima di entrare nella stanza virtuale verrà visualizzata la seguente schermata. Sarà possibile avviare la webcam, attivare il microfono e verificare le impostazioni

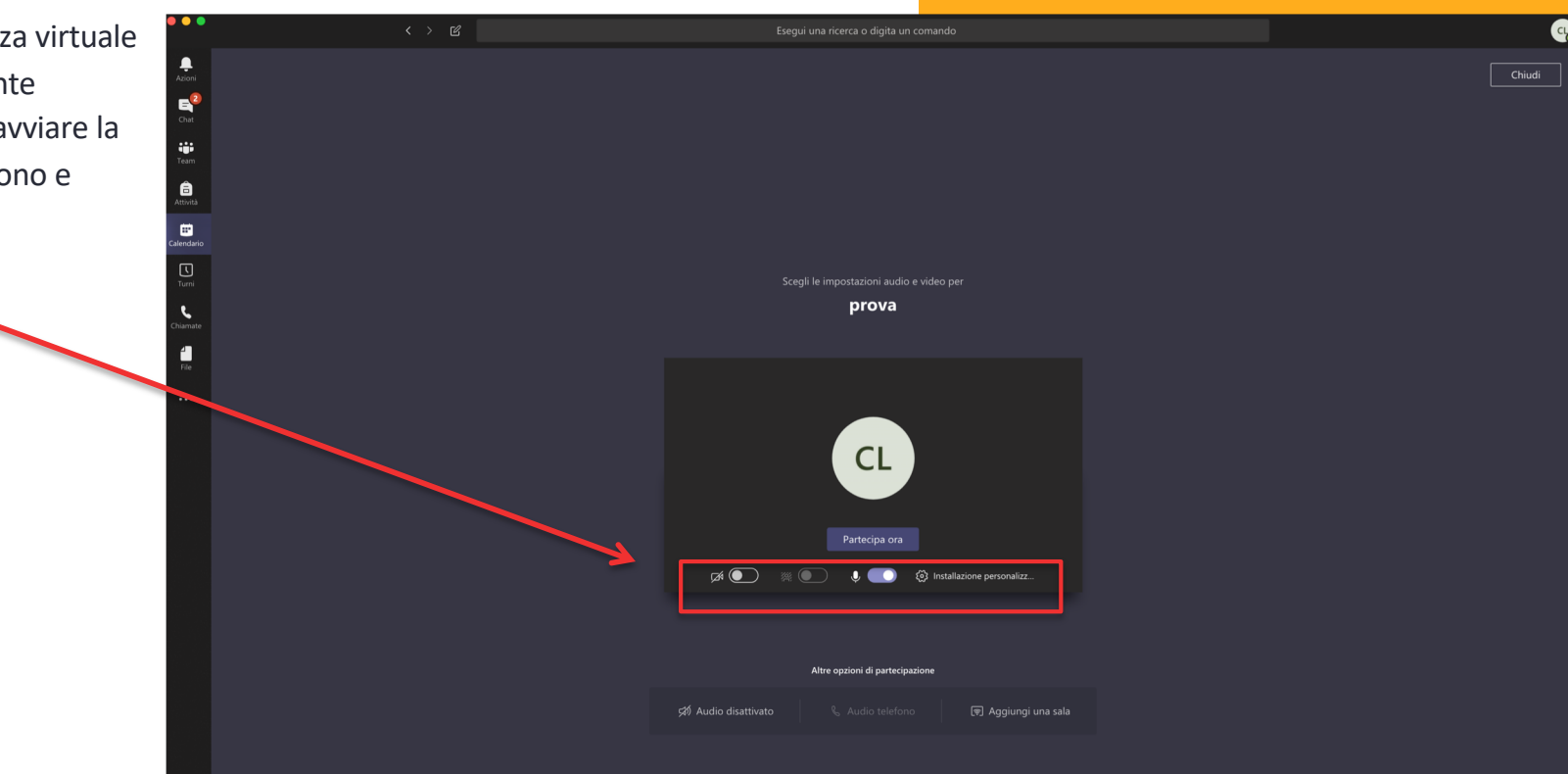

# 1. Avviare la seduta

Qualora fosse necessario, cliccando sull'icona con la rotellina, sarà possibile verificare le impostazioni del computer (si aprirà un'altra finestra) relativamente all'audio e alla videocamera

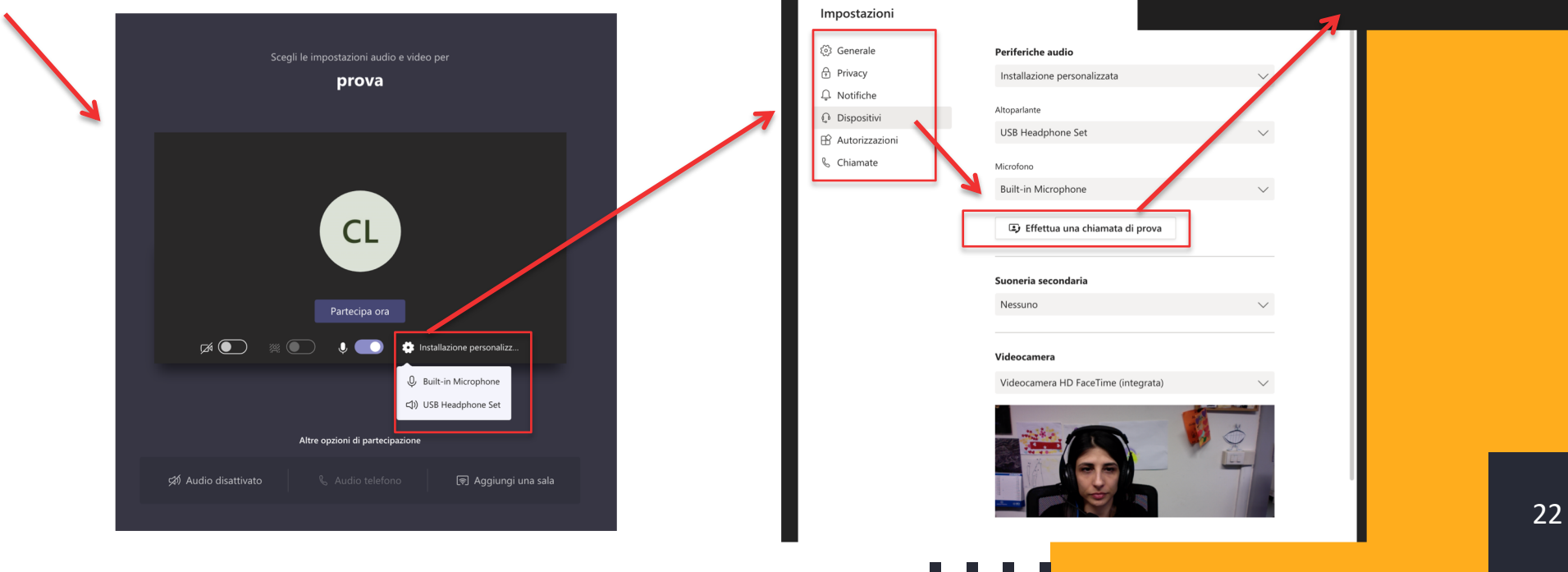

0

0

Ø

0

Risultati della chiamata di prova

c1) Altoparlante - USB Headphone Set

Chiudi

P Rete

Videocamera - Videocamera HD FaceTime (integrati

A questo punto si entrerà nella stanza virtuale.

I laureandi, che avranno ricevuto il link di collegamento via email dalla Commissione e le istruzioni tecniche dal supporto.lezionionline si collegheranno a loro volta all'app, nello stesso orario e li si vedrà, man mano comparire nella stanza.

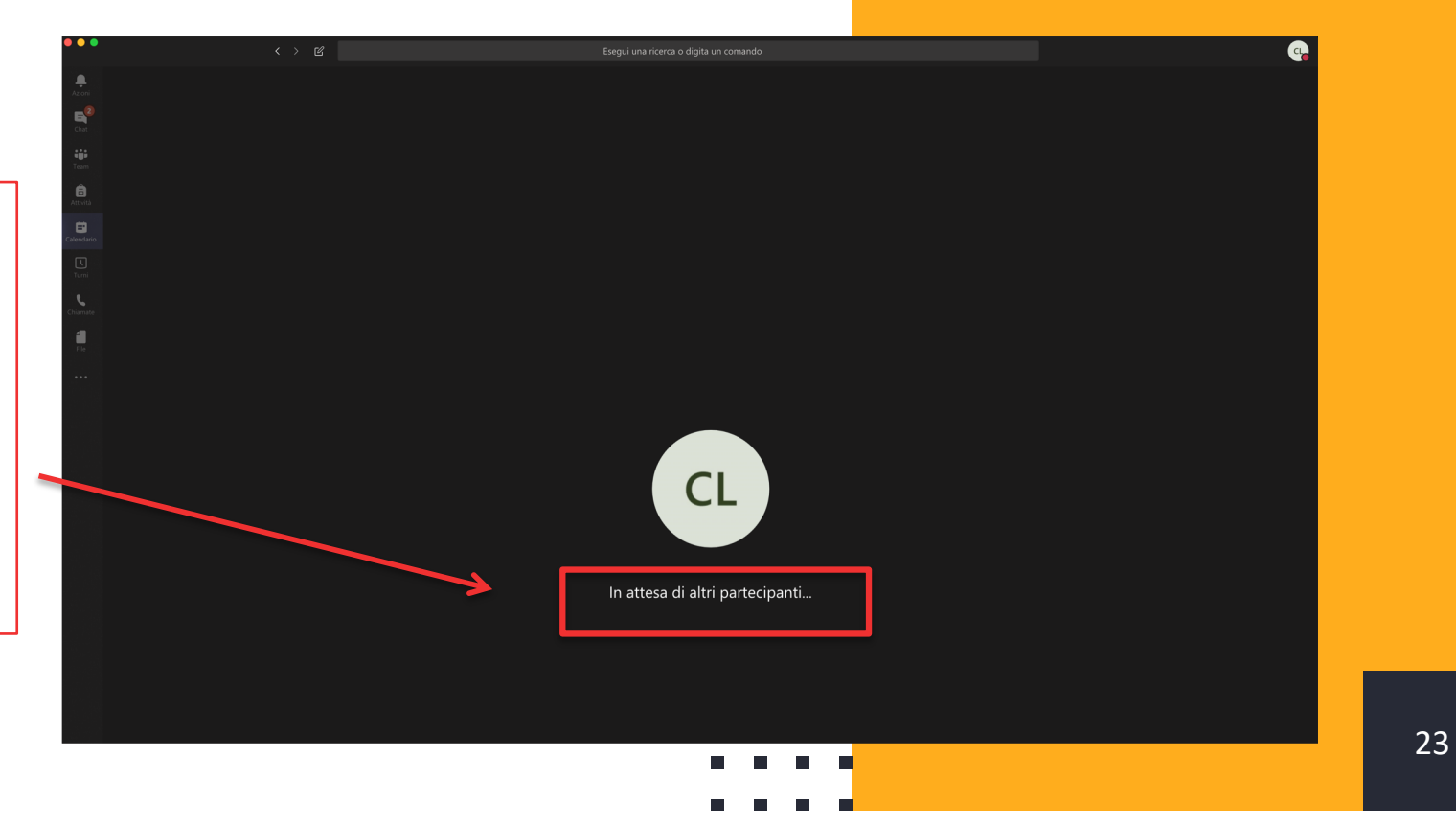

Gli altri eventuali partecipanti (altri studenti, familiari, etc.) che si collegheranno al link pubblicato sul sito del Dipartimento **come ospiti**, potranno essere ammessi alla seduta online cliccando sul riquadro che compare per ciascun richiedente l'accesso.

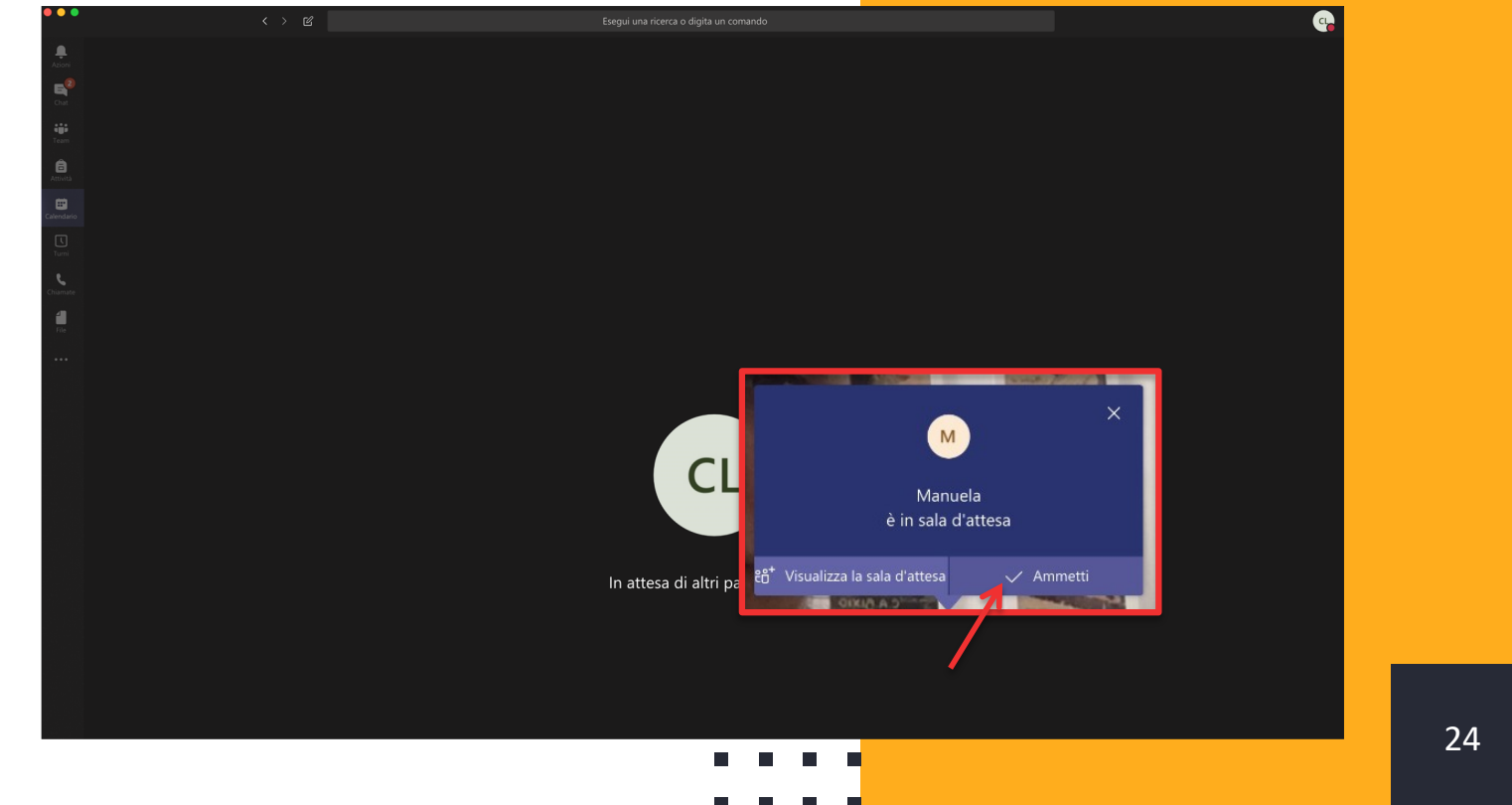

Questo è un esempio di visualizzazione delle persone collegate.

Per aprire il pannello a destra evidenziato nel riquadro rosso, cliccare sul pulsante indicato dalla freccia sulla barra dei comandi.

Nel riquadro appaiono i nomi di tutti i partecipanti.

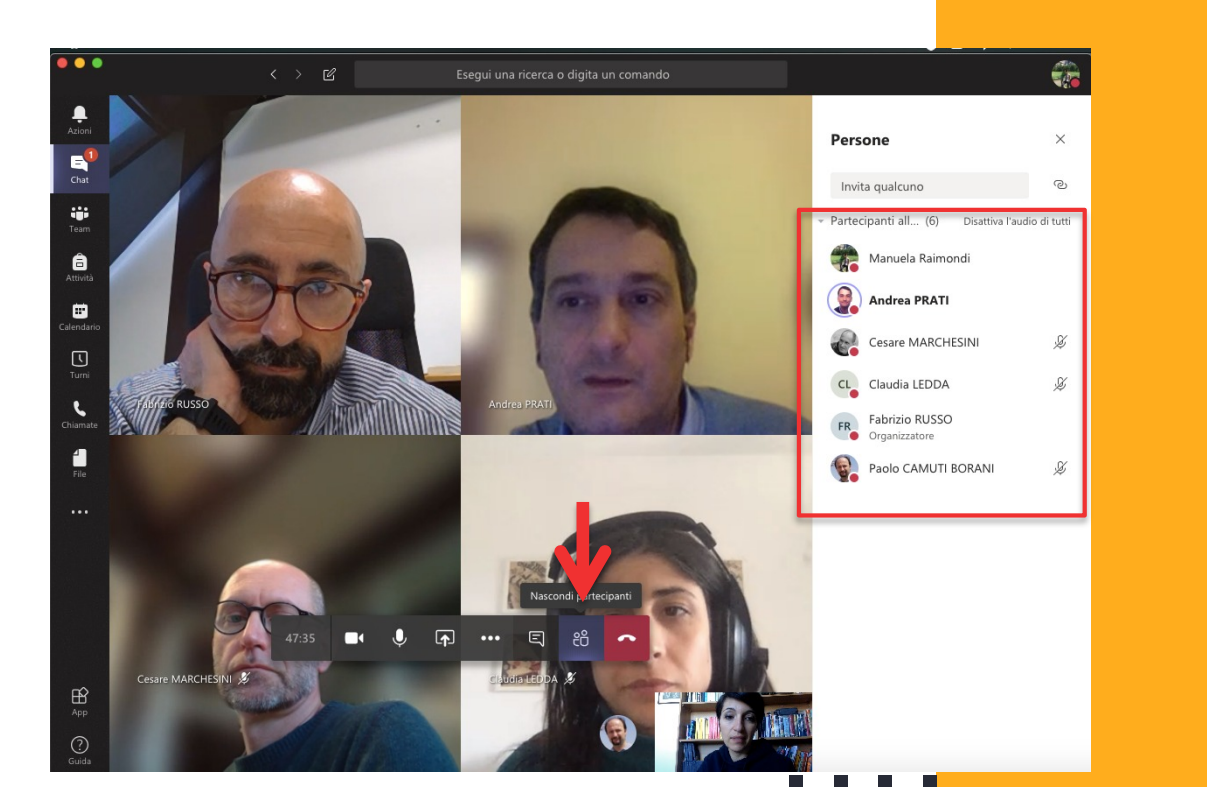

Per iniziare la seduta, chiedere a tutti i partecipanti di disattivare l'audio del proprio microfono

La commissione può comunque disattivare eventuali microfoni dei partecipanti rimasti accesi:

scorrendo il mouse sopra un nominativo, compaiono tre puntini dai quali è possibile accedere a un menu che permette di:

- disattivare l'audio di un partecipante
- rimuovere un partecipante dalla riunione

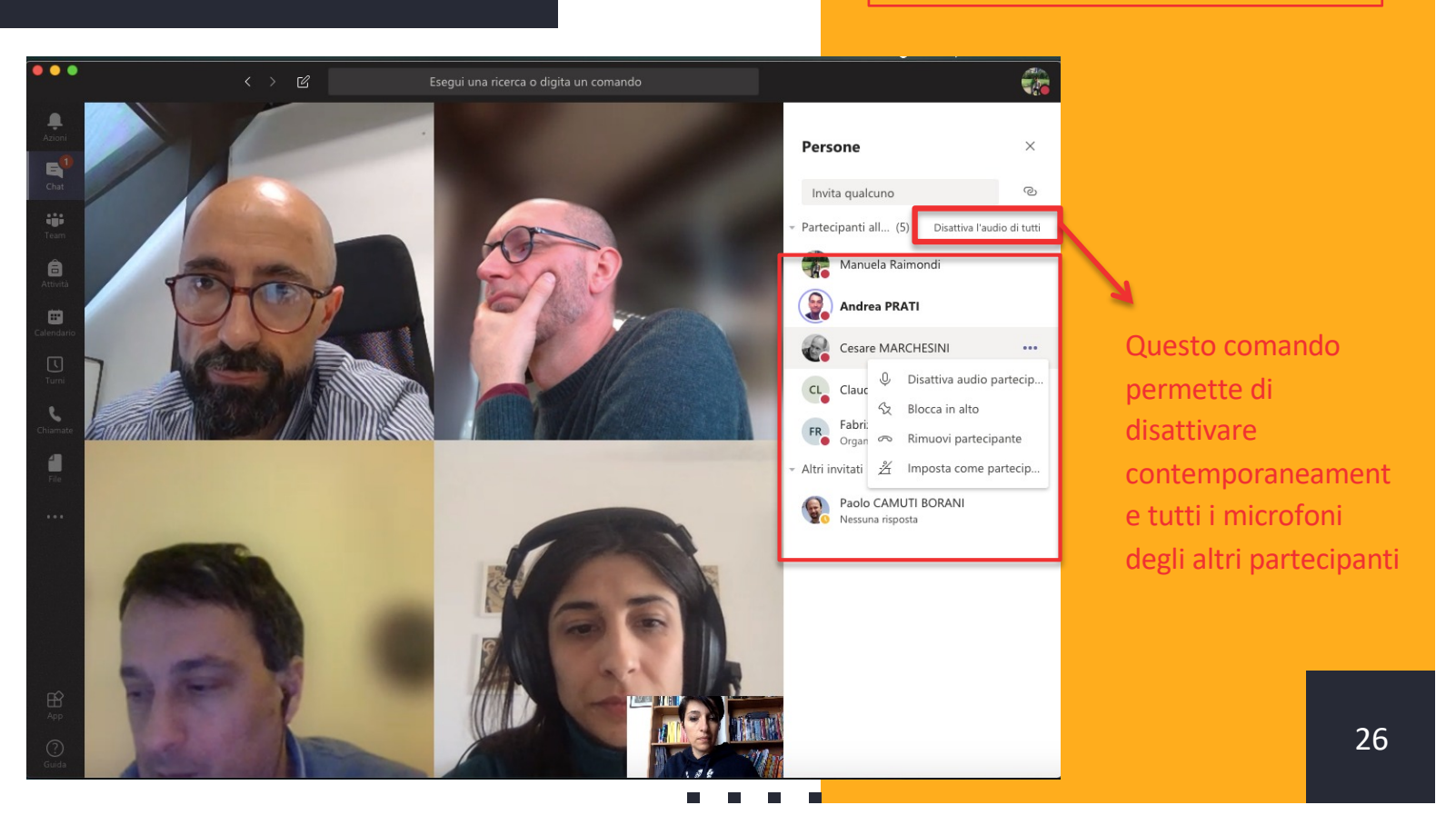

Gli studenti caricheranno nella chat le loro tesi, perché la Commissione possa scaricarle e visionarle.

Per visualizzare le tesi caricate, attivare la finestra di chat cliccando sul pulsante evidenziato nella barra dei comandi.

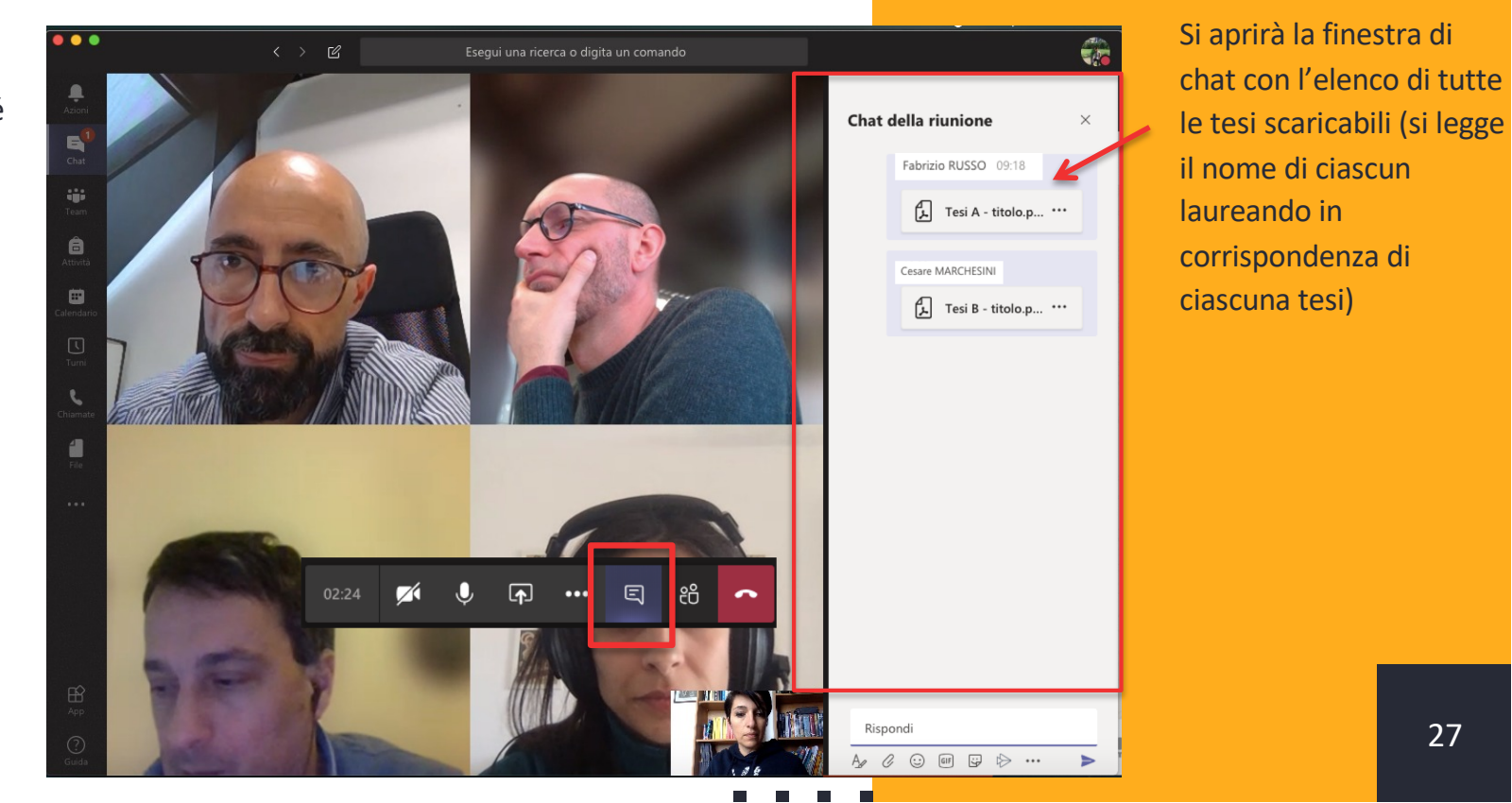

27

### Note per la gestione degli ospiti

Si ricorda alle Commissioni che i laureandi hanno ricevuto le istruzioni di partecipazione nel tutorial a loro dedicato e, in particolare, **le indicazioni da trasmettere a eventuali ospiti** per il collegamento.

Tali indicazioni sono riportate di seguito:

*È facoltà del laureando condividere il link con altre persone, tenendo presente che:* 

- troppe connessioni potrebbero incidere negativamente sulla qualità del collegamento, pertanto è consigliabile non esagerare e possibilmente <u>non collegarsi dalla stessa rete</u>che utilizzerà il candidato (testare la tenuta della rete in caso di connessioni multiple);
- chi si collega come ospite <u>DEVE</u> mantenere per l'intera durata della connessione video ed audio spenti e <u>NON DEVE</u> scrivere nella chat della riunione;
- è facoltà della Commissione escludere dalla seduta online eventuali ospiti che dovessero violare queste indicazioni per non pregiudicare il corretto svolgimento della sessione di laurea.

# Cosa fare al termine della presentazione delle tesi da parte dei CANDIDATI

# Suggerimenti:

- Ogni Commissione è libera di organizzare la discussione nel modo che ritiene più opportuno.
- Di seguito si suggerisce una possibile modalità, a solo titolo esemplificativo

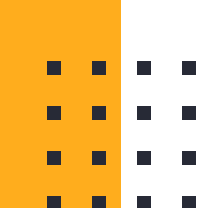

### Esempio

- Al termine delle presentazioni, la Commissione chiude la riunione telematica con i laureandi e gli eventuali ospiti che saranno invitati a ricollegarsi (attraverso lo stesso link già utilizzato per la discussione e inviato in precedenza) in un orario successivo stabilito dalla Commissione.
- La Commissione potrà avviare una "riunione immediata" entrando nel Team Classe creato (*come indicato da pag. 9*) alla quale potranno partecipare solo i membri della commissione (che erano stati inseriti in fase di creazione del team). In questa riunione telematica avverrà la discussione sulle tesi appena presentate.
- All'orario stabilito, la Commissione si collegherà nuovamente al link con i laureandi, cliccando sulla seduta in calendario e procederà alla proclamazione.
- La commissione, successivamente, invierà anche un'e-mail ai laureati contenente il voto finale.
- Si ricorda che, terminata l'emergenza, l'Ateneo organizzerà una cerimonia nella quale dare il giusto rilievo a questo momento così importante per tutti gli Studenti e Studentesse, e per le loro Famiglie.

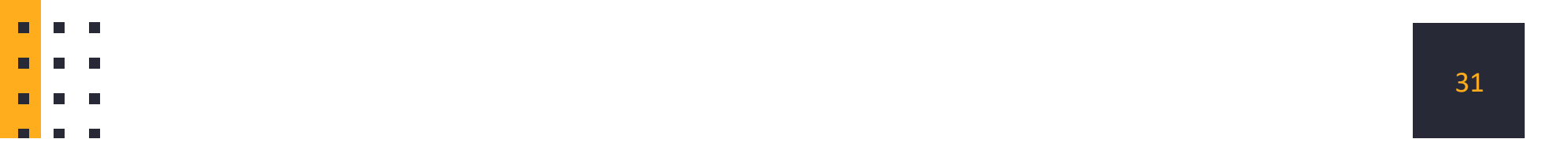

# Esempio

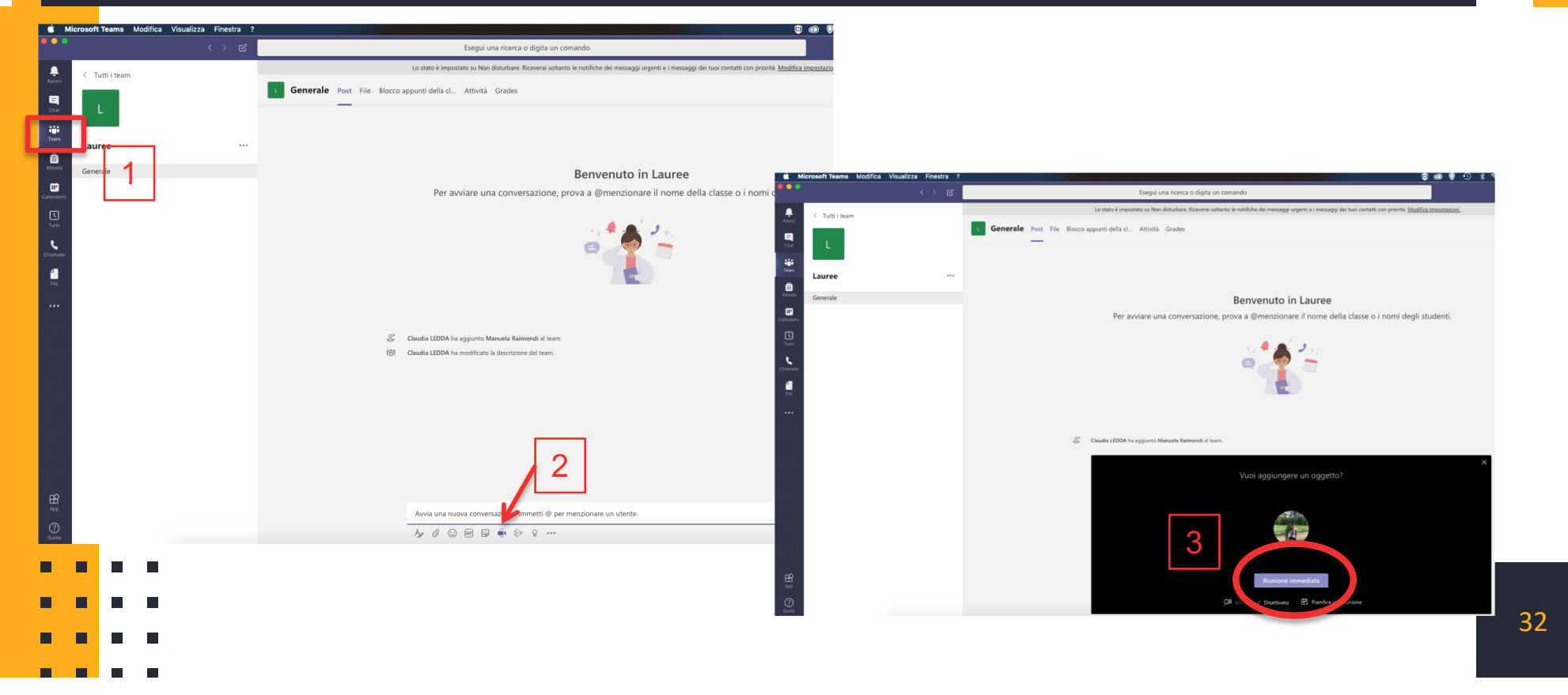

Ξ

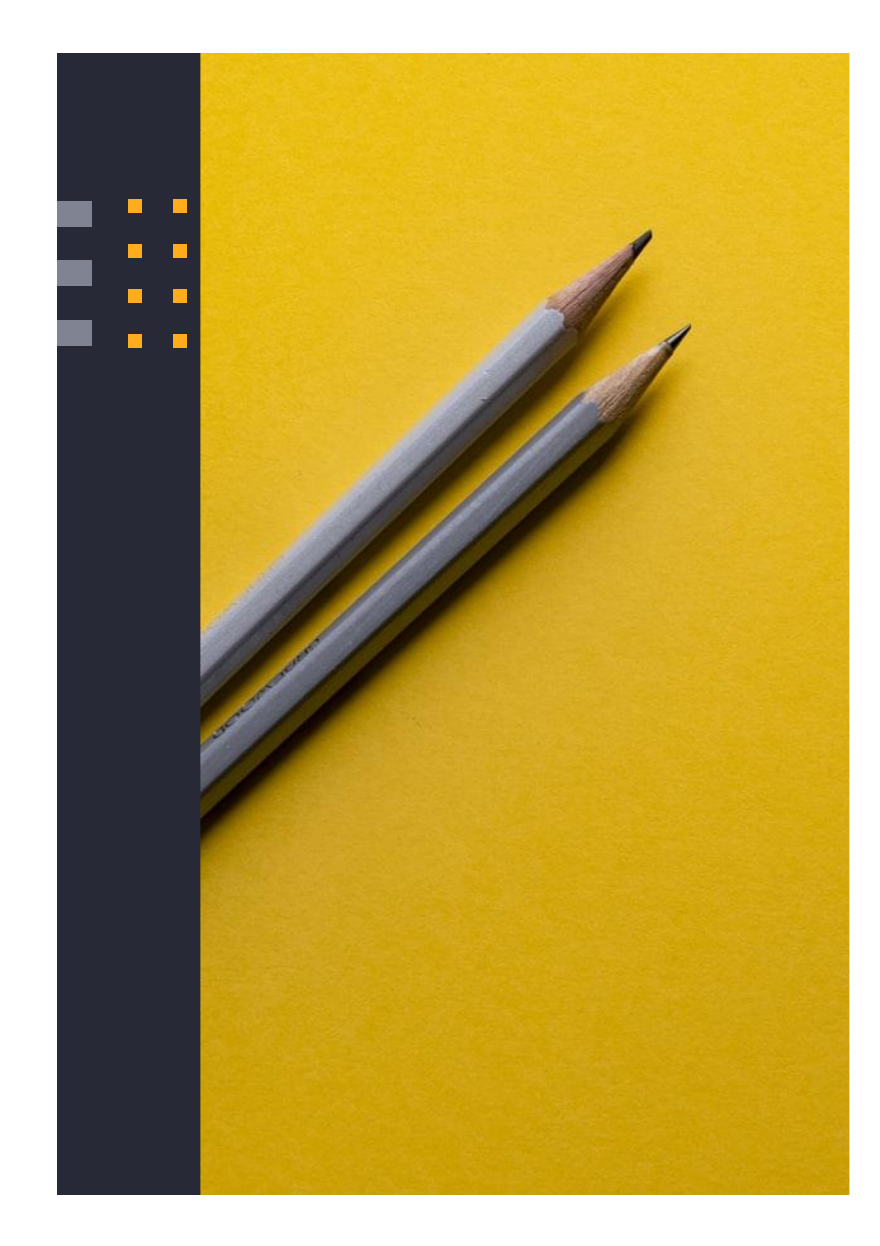

# Si ringrazia per la collaborazione

Supporto

- supporto.lezionionline@unipr.it
- helpdesk.informatico@unipr.it